# Hinweise zur Antragstellung DIANAWeb

### Antragsdokumente 2024

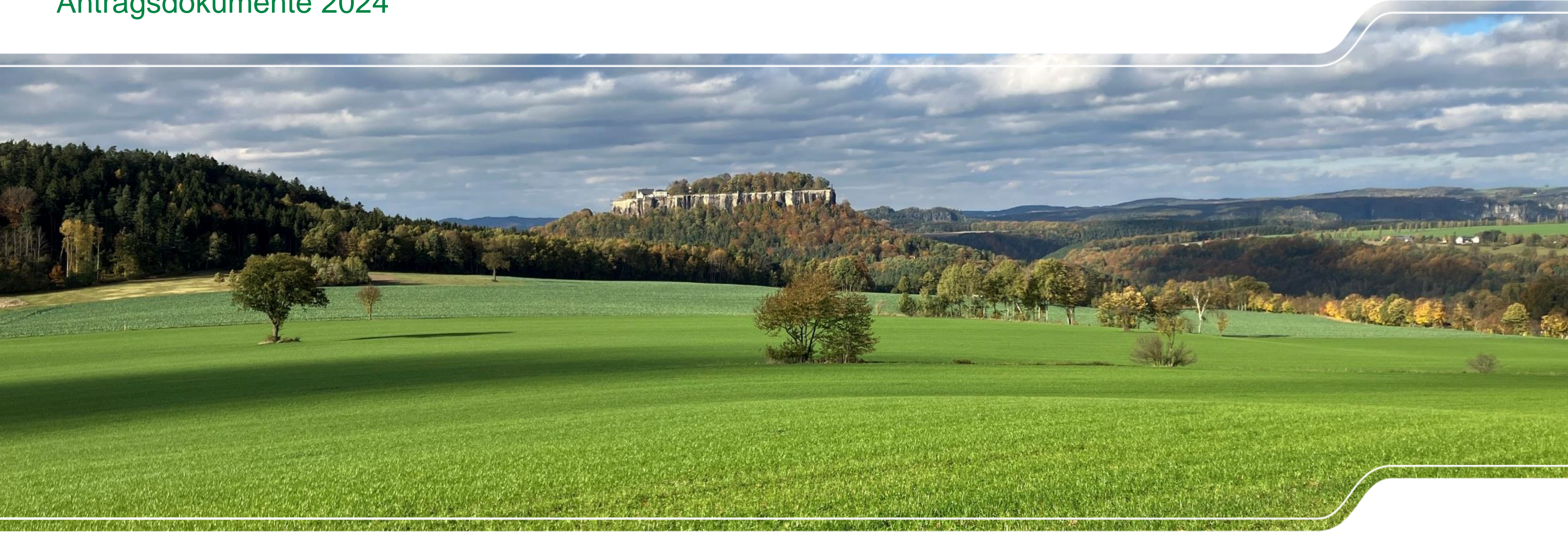

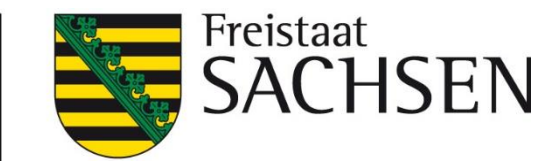

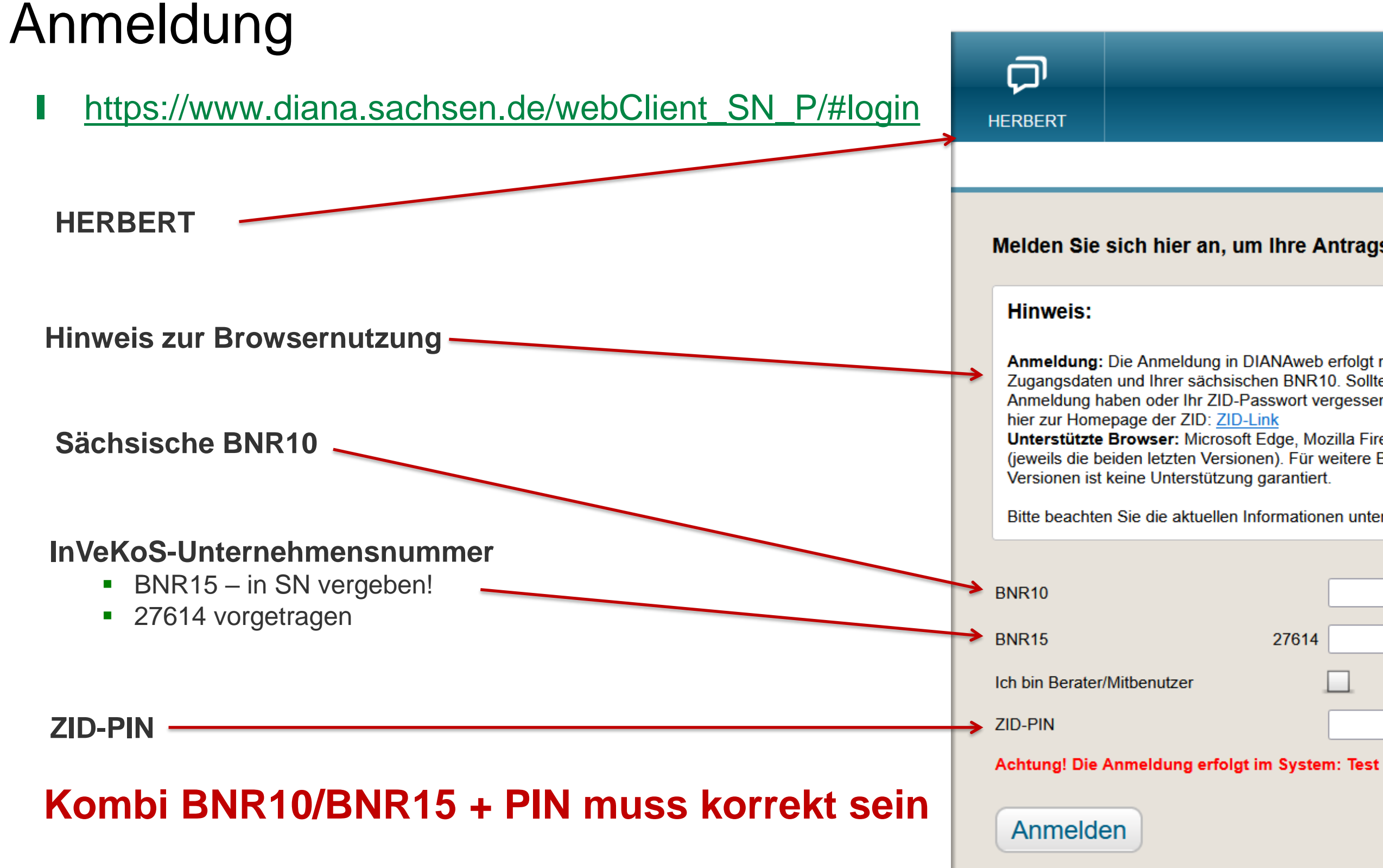

#### 2 | März 2024 | LfULG, ISS Plauen

### LANDESAMT FÜR UMWELT, LANDWIRTSCHAFT UND GEOLOGIE

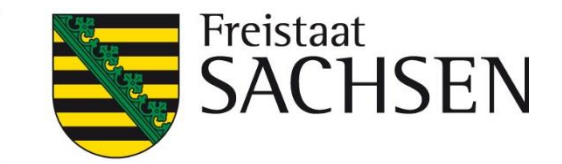

#### Melden Sie sich hier an, um Ihre Antragsdaten zu erfassen

Anmeldung: Die Anmeldung in DIANAweb erfolgt mit Ihren ZID-Zugangsdaten und Ihrer sächsischen BNR10. Sollten Sie Probleme bei der Anmeldung haben oder Ihr ZID-Passwort vergessen haben, gelangen Sie

Unterstützte Browser: Microsoft Edge, Mozilla Firefox, Google Chrome (jeweils die beiden letzten Versionen). Für weitere Browser und ältere

Bitte beachten Sie die aktuellen Informationen unter DIANA-Aktuelles

| 27614 |  |
|-------|--|
|       |  |
|       |  |

## Schulung DIANAweb – zentraler Steuerungsbereich

- Auswahl des Verfahrens
  - Sammelantrag 2023 → zur Ansicht
  - Sammelantrag 2024 → eigentliche Antragstellung f
    ür den Antrag auf Direktzahlungen und fl
    ächenbezogene Agrarf
    örderung
  - Meine Stammdaten → Anzeige bzw.
     Erfassung und Änderung von Stammdaten
  - **Teilnahmeantrag** 2024 → zur Ansicht

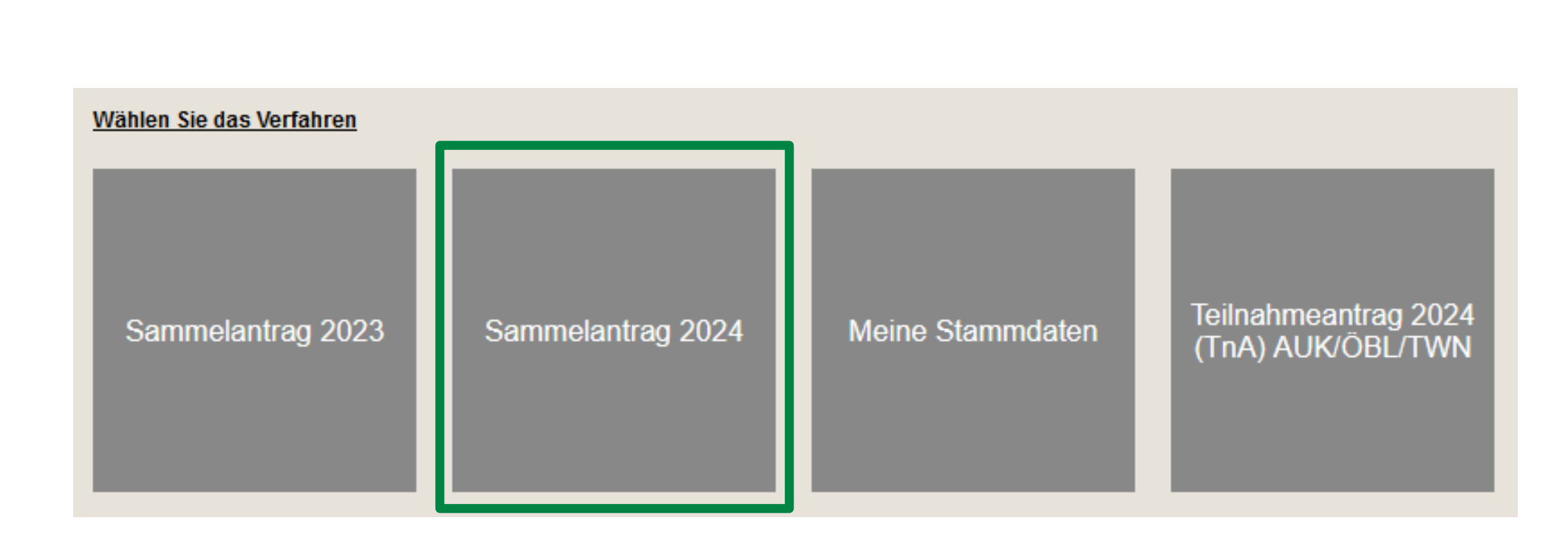

![](_page_2_Picture_9.jpeg)

### Verfahren Meine Stammdaten

![](_page_3_Picture_1.jpeg)

4 | März 2024 | LfULG, ISS Plauen

![](_page_3_Picture_4.jpeg)

![](_page_3_Picture_5.jpeg)

![](_page_3_Picture_6.jpeg)

### Verfahren Meine Stammdaten

- Formular Stammdatenänderung mitteilen
  - Vorzugsweise Schaltfläche klicken andernfalls fataler Fehler

**BISHERIGE STAMMDATEN LADEN** 

- Ausfüllen und Einreichen
- Plausiprüfungen bzgl. Pflichtfeldangaben hinterlegt
- Stammdaten müssen nur bei Änderungen neu
- eingereicht werden

![](_page_4_Picture_9.jpeg)

![](_page_4_Picture_11.jpeg)

![](_page_4_Picture_12.jpeg)

- Meine Stammdaten
  - Aktuelle Stammdaten
  - Stammdatenänderung mitteilen
  - Erklärungen Stammdatenänderung

### Verfahren Sammelantrag 2024

- Fehler in den Stammdaten auch im
- Sammelantrag sichtbar
- Mit entsprechender Fehlermeldung

### - Sammelantrag 2024 -Betriebsnummer (BNR10): Name (Nachname, Betriebs-, Unternehmens-, Vereinsname): Vorname/Vertretungsformel: ggf. weiterer Name/Zusatz zum Namen Ihre aktuellen Stammdaten können Sie im Stammdatenblatt einsehen. Änderungen nehmen Sie bitte unter "Meine Stammdaten" vor. Auswahl Kontaktdaten Ansprechpartner Telefon ISS Plauen-3 03741123456 03741123456 Auswahl Bankdaten Bankname BIC

VR-Bank Handels- und Gewerbet GENODEF1MTG

#### LANDESAMT FÜR UMWELT, LANDWIRTSCHAFT UND GEOLOGIE

![](_page_5_Picture_7.jpeg)

| 5233200003 |  |  |
|------------|--|--|
| Plauen-3   |  |  |
| ISS-3      |  |  |
|            |  |  |

📝 🛞 Ich habe die Stammdaten im Stammdatenblatt kontrolliert bzw. im Verfahren Meine Stammdaten ergänzt und bestätige, dass diese vollständig und korrekt sind.

• Bitte geben Sie das Geschlecht im Verfahren 'Meine Stammdaten' an. Dorthin gelangen Sie mit dem Button 'Auswahl Verfahren' oben in der Menüleiste.

| Handy       | E-Mail-Adresse         | für den Sammelantrag<br>zu verwenden |
|-------------|------------------------|--------------------------------------|
| 98765432100 | gernegross@raffzahn.de |                                      |
| 98765432100 | gernegross@raffzahn.de |                                      |
|             |                        |                                      |

| IBAN                   | Kontoinhaberin/ Kontoinhaber | für den Sammelantrag<br>zu verwenden |
|------------------------|------------------------------|--------------------------------------|
| DE75720621520297046531 | Frieda Raffzahn              |                                      |
|                        |                              |                                      |

## Verfahren Sammelantrag 2024 – Aufbau zentraler Bereich

![](_page_6_Figure_1.jpeg)

7 | März 2024 | LfULG, ISS Plauen

![](_page_6_Picture_4.jpeg)

## Verfahren Sammelantrag 2024 – Aufbau Formularmodul

![](_page_7_Figure_1.jpeg)

![](_page_7_Picture_4.jpeg)

# Verfahren Sammelantrag 2024 - Meldungen

### Meldungen

![](_page_8_Picture_2.jpeg)

- Strukturiert in Ordnern
- Prüfung in Echtzeit, im Regelfall Sprung zur fehlerhaften Stelle im Formular

### Mögliche Anzeigen

![](_page_8_Picture_6.jpeg)

![](_page_8_Picture_8.jpeg)

| 🔻 Flå     | Flächenverzeichnis                                                           |  |  |  |  |  |  |  |  |  |
|-----------|------------------------------------------------------------------------------|--|--|--|--|--|--|--|--|--|
| $\otimes$ | Das Feld Kulturart ist ein Pflichtfeld. Bitte wählen Sie eine Kulturart aus! |  |  |  |  |  |  |  |  |  |
| $\otimes$ | Das Feld Kulturart ist ein Pflichtfeld. Bitte wählen Sie eine Kulturart aus! |  |  |  |  |  |  |  |  |  |

![](_page_8_Picture_11.jpeg)

### Verfahren Sammelantrag 2024 – Hochladen von Dokumenten

| ľ  | Ab 2024 Nachweise im DIANAWeb hochladbar                                                                | 1 | Für diese Do<br>vorgesehen |
|----|----------------------------------------------------------------------------------------------------|---|----------------------------|
| ľ  | derzeitig im Format .pdf und .jpg mit einer Größe von 4<br>MB je Datei möglich                          |   | Nachw                      |
| I. | Je Nachweis ist 1 Upload-Dokument möglich                                                               |   | > Kalbur                   |
| I. | Besteht der Nachweis aus mehreren Dokumenten (zum<br>Beispiel mehrere Verfügungsberechtigungen zu einem |   | Nachw                      |
|    | Schlag), so sind diese zuvor in einem PDF                                                               |   | Nachw                      |
|    |                                                                                                    |   | Unterla                    |

- Verfügungsberechtigungen bei der Beantragung auf neuen Feldblöcken
- Öko-Bescheinigung

![](_page_9_Picture_6.jpeg)

- okumente ist eine Uploadfunktion (rechte Spalte)
- weis Eigenschaft aktiver Betriebsinhaber
- ngsnachweis bei Totgeburten (ZMK)
- weise für die Eigenschaft als Junglandwirt
- weis Agri-PV-Anlagen
- lagen für den Hanfanbau

## Verfahren Sammelantrag 2024 – Hochladen von **Dokumenten**

| S        | San               | nmelantrag akt                                                                                     | iver Betriebsinhabe                                                                                                    | r                                                    |
|----------|-------------------|----------------------------------------------------------------------------------------------------|----------------------------------------------------------------------------------------------------|------------------------------------------------------|
| Ich weis |                   |                                                                                                    |                                                                                                    |                                                      |
|          | a) Mitgl          |                                                                                                    |                                                                                                    |                                                      |
| _        |                   | durch die Mitgliedschaft in der landwirtschaftlich                                                 | en Unfallversicherung (SVLFG)                                                                                                    |                                                      |
|          |                   | durch die Mitgliedschaft in der Unfallversicherun                                                  | g Bund und Bahn                                                                                                    |                                                      |
|          |                   | durch die Mitgliedschaft bei einem Unfallversich                                                   | erungsträger im Landesbereich                                                                                                    |                                                      |
|          |                   | Unfallversicherungsträger                                                                          |                                                                                                    |                                                      |
|          |                   | Unternehmernummer                                                                                  | 111222333444                                                                                                    |                                                      |
|          |                   |                                                                                                    |                                                                                                    |                                                      |
|          | lch füg<br>Überna | e den jüngsten Beitragsbescheid bzw., wenn n<br>hme) bei. Ich bestätige, dass die Mitgliedschat    | och nicht vorhanden, den Bescheid über den Beginn der Zustä<br>ft in der Unfallversicherung zum Zeitpunkt der Antragstellung b      | ndigkeit (Datum der Gründung oder<br>ereits besteht. |
|          | Ich reic          | he meinen Nachweis "Mitgliedschaft Unfallversi                                                     | cherung in Deutschland" digital ein.                                                                                                | Datei hochladen                                      |
|          |                   | Der Nachweis liegt bereits aus dem Vorjahr (2                                                      | 2023) vor. Ich erkläre hiermit, dass sich zum Vorjahr keine Änderu                                                                  | ingen ergeben haben.                                 |
|          | b) Anw            | endbarkeit der VO (EG) Nr. 883/2004                                                                |                                                                                                    |                                                      |
|          |                   | Ich bin aufgrund der VO (EG) Nr. 883/2004 kei                                                      | n Mitglied einer landwirtschaftlichen Unfallversicherung in Deuts                                                                   | chland                                               |
|          |                   | Staat der Unfallversicherung                                                                       |                                                                                                    |                                                      |
|          | lch füg           | e geeignete Nachweise bei, z.B. die A1-Besche                                                      | inigung.                                                                                                    |                                                      |
|          | Ich reic          | he meinen Nachweis "Mitgliedschaft Unfallversi                                                     | cherung in Europa" digital ein.                                                                                                    | Datei hochladen                                      |
|          | c) Sons           | stiger Nachweis                                                                                    |                                                                                                    |                                                      |
|          |                   | lch hatte einen Anspruch auf Direktzahlungen, fü<br>Bei einem Umzug aus einem anderen Bundesla     | ir das Vorjahr (2023), vor Anwendung von Sanktionen, in Höhe vo<br><b>and füge ich für das Vorjahr (2023) den DIZ-Bescheid bei.</b> | n höchstens 5.000 Euro.                              |
|          |                   | Ich habe im Vorjahr keinen Antrag auf Direktzahl<br>dem Betrag von 225 Euro, höchstens 5.000 Euro  | ungen gestellt und im aktuellen Jahr ergibt die Multiplikation der<br><sup>0.</sup>                                                 | förderfähigen Fläche im Sammelant                    |
|          |                   | Ich weise die Eigenschaft als aktiver Betriebsinh<br>(ausgenommen ist der Fall einer geringfügigen | naber durch die Beschäftigung mindestens einer zusätzlichen Ar<br>Beschäftigung).                                                   | beitskraft in meinem Betrieb nach                    |
|          |                   | Mir ist bekannt, dass ich diesen Nachweis nu<br>Als Nachweis lege ich eine Kopie des Arbeits       | r erbringen darf, wenn ein Nachweis über die Varianten a), b) und<br><b>svertrags vor.</b>                                          | d c), Option 1 oder 2 nicht möglich ist              |
|          | Ich reic          | he meinen "sonstigen Nachweis" digital ein.                                                        |                                                                                                    | Datei hochladen                                      |

### Sammelantrag - Ökozertifikat

| Okologisch | biologischer | Landbau |
|------------|--------------|---------|
|------------|--------------|---------|

| llgemeine Angaben zum ökologisch biologischen Landbau des Betriebes   |    |      |
|-----------------------------------------------------------------------|----|------|
| ch erfülle die Anforderungen für den ökologisch biologischen Landbau. | ja | nein |
| rfüllen Sie die Anforderungen gesamtbetrieblich?                      | ja | nein |

Zum Nachweis reiche ich die für das gesamte Antragsjahr gültige Bescheinigung bzw. Zertifizierung/ gültigen Bescheinigungen bzw. Zertifizierungen der privaten Kontrollstelle(n) gemäß Artikel 35 Absatz 1 der Verordnung (EU) 2018/848 oder im ersten Umstellungsjahr einen Nachweis, dass eine Kontrollstelle die Übereinstimmung meiner Tätigkeiten mit dieser Verordnung gemäß Artikel 34 Absatz 1 Unterabsatz 2 der Verordnung (EU) 2018/848 überprüft (Kopie des mit der privaten Kontrollstelle geschlossenen Kontrollvertrages), ein. Dieser Nachweis umfasst mindestens den Zeitraum vom Tag der Einreichung des Sammelantrages bis zum 31. Dezember des Antragsjahres. Sobald eine Bescheinigung bzw. Zertifizierung nach Artikel 35 Absatz 1 der Verordnung (EU) 2018/848 ausgestellt wird, reiche ich diese unverzüglich nach. Zusätzlich reiche ich bis spätestens 31. Januar 2025 das von der beauftragten Kontrollstelle ausgefüllte und unterzeichnete Öko-Kontrollblatt beim zuständigen FBZ/ISS ein.

Ich reiche meinen Nachweis "Gültige Öko-Bescheinigung bzw. Zertifizierung digital ein.

### Flächenverzeichnis - Verfügungsberechtigungen

| Flä | Flächenverzeichnis     Tabellenansicht       Aussaaterklärung Hanf hochladen:     zurücksetzen |        |               |             |                |                     |                      |                      |                              |                    |                         |                |               |                      |                    |
|-----|------------------------------------------------------------------------------------------------|--------|---------------|-------------|----------------|---------------------|----------------------|----------------------|------------------------------|--------------------|-------------------------|----------------|---------------|----------------------|--------------------|
| Ang | aben z                                                                                         | um Bru | ttoschlag     |             |                |                     |                      |                      |                              |                    |                         |                |               |                      | Excel-Export       |
|     | GIS                                                                                            | Dia    | Schlag-<br>ID | Feldblock   | Schlag         | GIS-Fläche<br>in ha | Brutto-Fläc<br>in ha | Kulturart            | Zwischenfrucht/<br>Untersaat | Zusatz-<br>Merkmal | Beantragungen           | Maßnahmen      | GLÖZ 8        | Fläche<br>förderfähi | Nachweis hochladen |
|     | >                                                                                              | +      | 1             | GL-221-7435 | TestmitLE      | 4,1974              | 4,1974               | 451 - Wiesen         |                              |                    | EGS, ÖR5                |                |               | Ja                   | Datei hochladen    |
|     | >                                                                                              | +      | 2             | AL-221-7433 | Werkzeug Übe   | 6,2432              | 6,2432               | 424 - Ackergras      |                              |                    | EGS, ÖR6, AZL, ÖBL, AUK |                |               | Ja                   | Datei hochladen    |
|     | >                                                                                              | +      | 3             | GL-227-3070 | Legende        | 2,5479              | 2,5479               | 452 - Mähweiden      |                              |                    | EGS, ÖR5, AUK           | GL1b           |               | Ja                   | Datei hochladen    |
|     | >                                                                                              | +      | 4             | UN-228-2911 | 12/1 GL1c      | 0,8121              | 0,8121               | 923 - Grünland ohn   |                              |                    | AUK                     | GL7, GLB 1c_4  |               | Ja                   | Datei hochladen    |
|     | >                                                                                              | +      | 5             | GL-175-2619 | Moore          | 1,2095              | 1,2095               | 452 - Mähweiden      |                              |                    | EGS, ÖR7, AUK           | GL5a, GL7      |               | Ja                   | Datei hochladen    |
|     | >                                                                                              | +      | 7             | TS-022-1703 | TS-Kulissen    | 0,7991              | 0,7991               | 930 - Bewirtschaftet |                              |                    | TWN                     | T3a_3VA, Tbiob |               | Ja                   | Datei hochladen    |
|     | >                                                                                              | +      | 9             | AL-200-6873 | Schlag im Loch | 1,5972              | 1,5972               | 181 - Rispenhirse    |                              |                    | EGS                     |                |               | Ja                   | Datei hochladen    |
|     | >                                                                                              | +      | 10            | AL-203-5484 | ÖR1a           | 4,9141              | 4,9141               | 591 - Ackerland aus  |                              |                    | EGS, ÖR1a               |                |               | Ja                   | Datei hochladen    |
|     | >                                                                                              | +      | 11            | AL-203-5484 | ÖR1b           | 4,8887              | 4,8887               | 591 - Ackerland aus  |                              |                    | EGS, ÖR1a, ÖR1b         |                |               | Ja                   | Datei hochladen    |
|     | >                                                                                              | +      | 12            | AL-203-5484 | ÖR1undAUK      | 4,6333              | 4,6333               | 575 - Blühfläche (Al |                              |                    | EGS, ÖR1a, AUK          | AL5c, AL10     |               | Ja                   | Datei hochladen    |
|     | >                                                                                              | +      | 13            | AL-203-5484 | GLÖZ8          | 2,8186              | 2,8186               | 591 - Ackerland aus  |                              |                    | EGS, AZL, ÖBL           |                | nicht produkt | Ja                   | Datei hochladen    |
|     | >                                                                                              | +      | 14            | GL-196-2911 | GL5b           | 0,2245              | 0,2245               | 451 - Wiesen         |                              |                    | AUK                     | GL5b           |               | Ja                   | Datei hochladen    |
|     | >                                                                                              | +      | 15            | AL-231-2993 | VOK2023        | 51,2032             | 51,2032              | 132 - Sommergerst    |                              |                    | EGS                     |                |               | Ja                   | Datei hochladen    |
|     | Net                                                                                            | uen So | hlag digi     | talisieren  | Schlag lösche  | n                   |                      |                      |                              |                    |                         |                |               |                      |                    |

#### 11 | März 2024 | LfULG, ISS Plauen

### LANDESAMT FÜR UMWELT, LANDWIRTSCHAFT UND GEOLOGIE

![](_page_10_Picture_13.jpeg)

Datei hochladen

# Verfahren Sammelantrag 2024 – tierbezogene Anlagen

- Anlage Tierbestand (**TB**)
  - Nur noch eine Tabelle zum Ausfüllen
  - neu ab 2024: Jahresdurchschnitt gilt auch für Beantragung ÖR4
  - Anlage Zahlung Mutterkühe (ZMK)
    - Neue Funktion \_\_\_\_
    - Nachweise wie z. Bsp. Totgeburten können vom AS selbst hochgeladen werden
    - derzeitig im Format .pdf und .jpg möglich

![](_page_11_Picture_8.jpeg)

Anlage Tierbestand

![](_page_11_Picture_9.jpeg)

12 | März 2024 | LfULG, ISS Plauen

### LANDESAMT FÜR UMWELT, LANDWIRTSCHAFT UND GEOLOGIE

![](_page_11_Picture_12.jpeg)

| 2024 Tiere gehalten? |      | 💌 ja 🗌 nein                                                                                                    |
|----------------------|------|----------------------------------------------------------------------------------------------------|
|                      |      | Durchschnittsbestand von<br>Jan. bis Dez. 2024                                                                             |
|                      | Code | Anzugeben ist der voraussichtliche Tierbestand in<br>Eigentum, Pacht und Pensionshaltung vom 01.01.2024 bis<br>31.12.2024. |
|                      | 01   |                                                                                                    |
|                      | 15   | 4,00                                                                                                    |
|                      | 03   |                                                                                                    |
|                      | 16   |                                                                                                    |
|                      |      |                                                                                                    |

#### HIT-Register aktualisieren

Die Tabelle ist mit den Mutterkühen, die ausweislich der Angaben bei der HIT mindestens einmal gekalbt haben und bei dem Betrieb bzw. seinen Betriebstätten registriert sind, vorbelegt Die weiblichen Tiere, deren Kalbung nicht an die HIT gemeldet wurde, z. B. nach einer Totgeburt, oder die z.B. im Falle der Gemeinschaftswiesen oder Pensionsbetriebe nicht beim Antragsteller registriert sind, werden nicht vorbelegt und sind manuell zu erfassen. Die vorbelegten Tiere anderer Tierhalter (Mutterkühe, die in Pension genommen wurden) dürfen nicht

| bungs-<br>chweis | HIT-Registriernummern<br>im Haltungszeitraum | Beantragungsart | Ānderungs-<br>grund  | Abgangs-<br>datum | Nachweise<br>hochladen |
|------------------|----------------------------------------------|-----------------|----------------------|-------------------|------------------------|
| 2                | 3                                            | 4               | 5                    | 6                 | 7                      |
| eleg Totgeburt   |                                              | Ersatztier      |                      |                   | Datei                  |
| eleg Totgeburt   |                                              | zurückgezogen   | natürlich abgegangen | 03.04.2023        | Datei                  |
| eleg Totgeburt   |                                              | beantragt       |                      |                   | Datei                  |
| eleg Totgeburt   | 276141785556666                              | beantragt       |                      |                   | Datei                  |
| eleg Totgeburt   | 276141785556666                              | beantragt       |                      |                   | Datei                  |
|                  |                                              |                 |                      |                   |                        |

# Verfahren Sammelantrag 2024 – ÖR/Kondi-Rechner

![](_page_12_Figure_1.jpeg)

Alternativ ab 2024 gibt es wieder die Möglichkeit Schläge in Excel exportieren möglich Excel-Export

0.3780

ÖR 2\* - vielfältige Kulturen Grundregel nach § 20 Abs. 1 Nr. 2 (

Gesamtackerland (ohne Brache) [ha]

### LANDESAMT FÜR UMWELT, LANDWIRTSCHAFT UND GEOLOGIE

![](_page_12_Picture_11.jpeg)

| n         | gen Berechnung aktualisie                                              | eren Quelld                                                    | aten Kondirechner                                                    |
|-----------|------------------------------------------------------------------------|----------------------------------------------------------------|----------------------------------------------------------------------|
| an<br>a G | id<br>GAPDZG i.V.m § 17 Abs. 1 GAPI                                    | DZV                                                            |                                                                      |
| t         | Anteil ÖR 1a an förder-<br>fähigem Ackerland<br>gemeldet in %          | ÖR 1a Brache<br>nach Kontrollen in <b>ha</b>                   | Anteil ÖR 1a an förder-<br>fähigem Ackerland<br>nach Kontrollen in % |
|           | 3,30                                                                   |                                                                |                                                                      |
| G         | GAPDZG i.V.m § 17 Abs. 1 GAP<br>Anteil Blühstreifen/-<br>fläche auf AL | DZV<br>Blühstreifen/-fläche<br>auf AL nach<br>Kontrollen in ha | Anteil Blühstreifen/-fläche<br>auf AL nach<br>Kontrollon in %        |
|           | 1.56                                                                   | Kontrollen in na                                               | Kontrollen III %                                                     |
| : G       | erkulturen<br>GAPDZG i.V.m § 17 Abs. 1 GAPI                            | DZV                                                            |                                                                      |
|           |                                                                        |                                                                | P. 1                                                                 |

Anteil Altgrasstreifen/-flächen in DGL gemeldet in %

0,76

Altgrasstreifen/-flächen in DGL nach Kontrollen in ha

Anteil Altgrasstreifen/-flächen in DGL nach Kontrollen in %

| llwert | gemeldet<br>in <b>ha</b> | gemeldet<br>in % | nach<br>Kontrollen<br>in <b>ha</b> | nach<br>Kontrollen<br>in % |
|--------|--------------------------|------------------|------------------------------------|----------------------------|
|        | 171,0499                 |                  |                                    |                            |
|        | Anzahl gemeldet:         |                  | Anzahl n. Kontrollen               |                            |

# Verfahren Sammelantrag 2024 – Ergebnisse Flächenmonitoring

Aufruf unter – in Produktiv zunächst ausgeblendet

![](_page_13_Figure_2.jpeg)

![](_page_13_Picture_5.jpeg)

![](_page_14_Picture_1.jpeg)

15 | März 2024 | LfULG, ISS Plauen

LANDESAMT FÜR UMWELT, LANDWIRTSCHAFT UND GEOLOGIE

![](_page_14_Picture_4.jpeg)

### **Bearbeitungsbereich GIS - Kartenansicht**

 $\otimes$ 

| Name                         | Stil     |   |
|------------------------------|----------|---|
| sschläge Vorjahr             | Standard | ^ |
| ometrien Teilnahmeantrag     | Standard |   |
| flächengeometrien Teilnahmea | Standard |   |
| renze                        | Standard |   |
| 2000                         | Standard |   |
| schutz von Feuchtgebieten ur | Standard |   |
|                              | Standard |   |
|                              |          |   |
|                              | alle     | ~ |

- Schlaggeometrien erzeugen
  - a. Übernahme aus dem Flächenverwalter (Daten vom Amt)
  - b. neuen Schlag digitalisieren
  - c. Kopieren/Übernahme einer Geometrie als neuen Schlag
  - d. Importieren eigener Geometrien und Übernahme dieser

![](_page_15_Picture_6.jpeg)

![](_page_15_Picture_7.jpeg)

![](_page_15_Picture_8.jpeg)

![](_page_15_Picture_9.jpeg)

![](_page_15_Picture_10.jpeg)

![](_page_15_Picture_12.jpeg)

**I** Übernahme aus dem Flächenverwalter (Daten vom Amt)

- Alle Schläge aus dem Vorjahr
  - > Werden im Flächenverwalter aufgelistet
  - Zum Schlag vorhandene Nebennutzungsflächen (NNF) werden bei Übernahme mit übernommen

> LE werden durch DIANA angelegt (aus Ebene FFE)

- Übernommene Datensätze werden temporär gelöscht
- Nach erneutem Laden (auch Aktualisieren) wieder verfügbar

![](_page_16_Picture_8.jpeg)

| lä | С | h | e | n | ۷ | ( |
|----|---|---|---|---|---|---|
|    |   |   |   |   |   |   |

| Für den Be  | t |
|-------------|---|
| Die Geome   | j |
| setzen.     |   |
| Ubernomm    | ŧ |
| Betriebes w | V |
|             |   |

|          | Herk            |
|----------|-----------------|
| Q        | letzte<br>Antra |
| <b>Q</b> | letzte<br>Antra |
| •        | letzte<br>Antra |
| <b>Q</b> | letzte<br>Antra |
| 0        | letzte<br>Antra |
| <b>Q</b> | letzte<br>Antra |
|          |                 |
|          |                 |

### LANDESAMT FÜR UMWELT, LANDWIRTSCHAFT UND GEOLOGIE

![](_page_16_Picture_14.jpeg)

#### erwalter

trieb liegen Amts-Geometrien vor. Die Datensätze können mit einem Klick in den Spaltenkopf sortiert werden. trien können in die Antragsebene kopiert werden, indem Sie das Häkchen bei "Vorschlag für akt. Antrag übernehmen"

ene Geometrien werden zunächst aus dem Flächenverwalter gelöscht. Sie stehen bei einem erneuten Laden/Aufruf des ieder zur Verfügung.

Suche

| kunft            | Тур          | Quelle                       | Schlagbezeichnung             | Vorschlag für akt.<br>Antragsjahr<br>übernehmen | Vorschlag löschen |   |
|------------------|--------------|------------------------------|-------------------------------|-------------------------------------------------|-------------------|---|
| er<br>ag         | Bruttoschlag | FAJ                          | Winterweichweizen             |                                                 |                   | î |
| er<br>ag         | Bruttoschlag | FAJ                          | Sommerweichweizen             |                                                 |                   |   |
| er<br>ag         | Bruttoschlag | FAJ                          | Wintergerste                  |                                                 |                   |   |
| er<br>ag         | Bruttoschlag | FAJ                          | Sommergerste                  |                                                 |                   |   |
| er<br>ag         | Bruttoschlag | FAJ                          | Winterdinkel                  |                                                 |                   |   |
| er<br>an         | Bruttoschlag | FAJ                          | ÖR1a                          |                                                 |                   | Ŧ |
|                  |              | Alle zur Übernahme auswählen |                               |                                                 |                   |   |
|                  |              |                              | Keine zur Übernahme auswählen |                                                 |                   |   |
| Aktion ausführen |              |                              | Beenden Vorjahr               | esdaten erneut laden                            |                   |   |
|                  |              |                              |                               |                                                 |                   |   |

Geometrie übernehmen

![](_page_17_Picture_2.jpeg)

- Übernahme aus verschiedenen Ebenen, z.B. :
  - > Feldblöcke
  - Vorjahresflächen
  - Eigene Geometrien
  - Bruttoschläge aus TnA
  - Kulissen (AL, GL, TWN)
- Andernfalls: Fehlerausweisung

![](_page_17_Picture_10.jpeg)

![](_page_17_Picture_11.jpeg)

![](_page_17_Picture_13.jpeg)

LANDESAMT FÜR UMWELT, LANDWIRTSCHAFT UND GEOLOGIE

![](_page_17_Picture_15.jpeg)

Diese Art von Geometrie darf nicht zur Übernahme verwendet werden.

Geometrie übernehmen

![](_page_18_Picture_2.jpeg)

- Übernahme als Schlag (Bruttoschlag)  $\rightarrow$  wie bislang
- Übernahme als Nebennutzungsfläche (NNF)
  - Es muss ein Schlag vorliegen
  - Auswahl Hauptnutzungsfläche (HNF)
  - Auswahl NNF-Maßnahme
  - Geometrie wird als NNF zum Schlag angelegt

![](_page_18_Picture_11.jpeg)

Import eigener Geometrien

![](_page_19_Picture_2.jpeg)

10

- Importiert werden können nur Shapes (zip-file erforderlich)
- Bis zu 10 Shapes
- Jeweils unterschiedliche Farben
- Alle Attribute des Shapes werden in der jeweiligen Ebene ange
- In Antragsebene werden keine Attribute übernommen

![](_page_19_Picture_8.jpeg)

20 | März 2024 | LfULG, ISS Plauen

![](_page_19_Picture_11.jpeg)

| pe-Dateien i | mportieren Alle Sh                    | nape-Dateien löschen                                                                                                    |
|--------------|---------------------------------------|----------------------------------------------------------------------------------------------------|
|              | Import-Assistent                      | 8                                                                                                    |
|              | Auswahl der Daten<br>Import-Protokoll | Bitte wählen Sie ein Zip-Archiv (*.zip) aus, welches die zu importierenden Shape-Dateien enthält.         Datei:       Durchsuchen         Lösche die zuvor importierten Geometrien aus der Karte.         Es können nur Polygone, Linien und Punkte als Geometrien importiert werden, jedoch keine Multipolygone oder andere Arten. Vergewissern Sie sich, dass das Zip-Archiv keine Ordner enthält. Zu einer gültigen Shape-Datei gehören immer .shp .shx .dbf. Eine zusätzliche .prj Datei ist zu empfehlen, damit das verwendete Koordinatensystem richtig erkannt werden kann. |
| ezeigt       | Ursprüngliches<br>Koordinatensys      | EPSG:25833                                                                                                    |
|              | Attribute                             | Anzeigen                                                                                                    |

00

Werkzeug Einzeichnen eines Lochs

![](_page_20_Picture_2.jpeg)

![](_page_20_Picture_5.jpeg)

Referenzvorschläge erfassen

![](_page_21_Picture_2.jpeg)

- Werkzeug wählen im Dialog auswählen, ob ein Vorschlag für FB oder für LE angelegt werden soll
- Wenn FB:
  - dann FB-Vorschlag einzeichnen, automatischer KP wird erzeugt
    - $\rightarrow$  Verfügungsberechtigung mit einreichen!
- Wenn LE,
  - Dann FB wählen und LE-Vorschlag einzeichnen,
  - sofern Schlag vorliegt oder neu erfasst wird, wird LE als Teilfläche zum Schlag erzeugt
  - Ab Juli/ August Neue Ebene "Feldblöcke aktualisiert" und "Landschaftselemente aktualisiert" im DIANA
  - Im OnlineGIS bereits tägliche Aktualisierung sichtbar

![](_page_21_Picture_14.jpeg)

![](_page_21_Figure_15.jpeg)

|                                          |                                                                        |                            | Bearbeitung von De        | tails zum Schlag | J 28                 | 8                     |   |
|------------------------------------------|------------------------------------------------------------------------|----------------------------|---------------------------|------------------|----------------------|-----------------------|---|
|                                          |                                                                        |                            | Schlag-ID:                | 28               | ×                    |                       |   |
|                                          | Schlagertassungsdialog                                                 |                            | Feldblock:                | AL-204-10137     |                      |                       |   |
|                                          |                                                                        |                            | Schlag:                   |                  | Bearbeitung von I    | Details zum Schlag 28 | ⊗ |
|                                          | Alle Informationen zum Schlag                                          | 1                          | GIS-Fläche:               |                  | ULUZ 0.              |                       | ~ |
|                                          | werden in dem "einen" Dialog ertas                                     | SSI                        | Brutto-Fläche:            |                  | Fläche förderfähig?: |                       |   |
|                                          | Ealgafaldar wardan in Abbängigkai                                      | t von der Augwahl          | Kulturart:                |                  | EGS:                 |                       |   |
|                                          | <ul> <li>Folgereider werden in Abhängigker<br/>eingeblendet</li> </ul> | von der Auswahl            | Zwischenfrucht/Untersaat: |                  | ÖR:                  |                       |   |
|                                          | eingebiendet                                                           |                            | Zusatz-Merkmal:           |                  | AZL:                 |                       |   |
| Schließen" des Dialogs iederzeit möglich |                                                                        | nöalich                    | GLÖZ 8:                   |                  | ÖBL:                 |                       |   |
|                                          |                                                                        | liegheir                   | Fläche förderfähig?:      |                  | AUK:                 |                       |   |
|                                          | ■ Fehlende Pflichtfelder → Meldunge                                    | en in Echtzeit             | EGS:                      |                  | TWN:                 |                       |   |
|                                          |                                                                        |                            | ÖR:                       |                  | ISA:                 |                       |   |
|                                          | <ul> <li>Erfassung immer im Dialog, nicht ir</li> </ul>                | n FV                       |                           | Schließen        | ÖW:                  |                       |   |
|                                          |                                                                        | AUK/TWN/ISA-Maßnahme<br>1: |                           |                  | le (i)               |                       |   |
|                                          |                                                                        | AUK/TWN/ISA-Maßnahme<br>2: |                           |                  |                      | Schließen             | ~ |
| 23   März 2024   LfULG, ISS Plauen       |                                                                        |                            | Schließen                 |                  |                      |                       |   |

![](_page_22_Picture_3.jpeg)

# Verfahren Sammelantrag 2024 – Rahmenfunktionen

### Einreichen

![](_page_23_Picture_2.jpeg)

- Export Amt Alle fatalen Fehler müssen zuvor beseitigt werden  $\rightarrow$  Prüfung Meldungen
- Wenn Export erfolgreich  $\rightarrow$  Einreichbestätigung für die eigenen Unterlagen
  - Antragspaket kann gedruckt werden ebenfalls nur für die eigenen Unterlagen \_\_\_\_
  - Aufruf jederzeit über Schaltfläche Historie möglich \_\_\_\_
- Export ausgewählter Schläge

![](_page_23_Picture_8.jpeg)

Auswahl der zu exportierenden Schläge – wie früher auch  $\rightarrow$  Klick auf Schaltfläche

LANDESAMT FÜR UMWELT, LANDWIRTSCHAFT UND GEOLOGIE

![](_page_23_Picture_12.jpeg)

Paket erstellen

### Verfahren Sammelantrag 2024 – Rahmenfunktionen

### Hilfe/ Informationen

- Antragsbroschüre
- Bei technischen Problemen
  - HERBERT Kommunikationsassistent
- fachlich/inhaltliche Fragen
  - zuständiges FBZ/ISS
- externe Einsicht des Antragsstandes möglich
  - TAN-Verfahren ermöglicht lesenden Zugriff

![](_page_24_Picture_11.jpeg)

### Hinweise zur Antragstellung

- neue Luftbilder von der Befliegung 2023

![](_page_25_Picture_2.jpeg)

![](_page_25_Picture_3.jpeg)

26 | März 2024 | LfULG, ISS Plauen

![](_page_25_Picture_6.jpeg)

### Hinweise zur Antragstellung

![](_page_26_Picture_1.jpeg)

![](_page_26_Picture_2.jpeg)

27 | März 2024 | LfULG, ISS Plauen

![](_page_26_Picture_5.jpeg)

![](_page_26_Picture_6.jpeg)